# Je eerste mini-satelliet bouwen

Pieter Mestdagh en Julie Willems

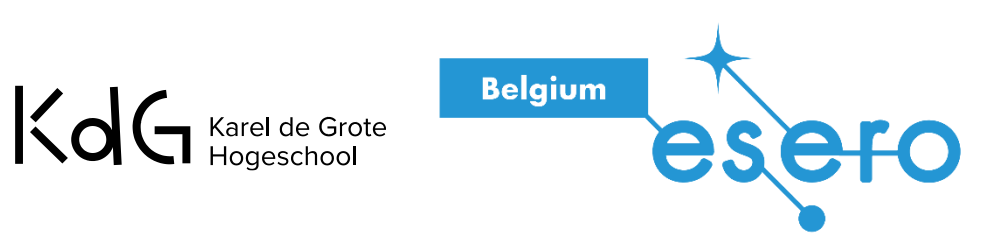

# Arduinoboard: introductie

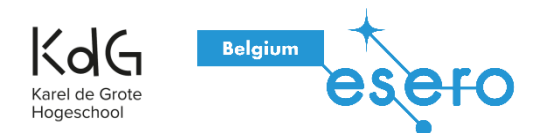

# **Breadboard Arduino UNO**

- Open source
- Rood: 14 Digitale pins voor Input/Output (I/O)
- Geel: 6 Analoge pins voor Input/Output (I/O)
- Groen: USB-verbinding tussen Arduino UNO en pc.
- Paars: Verbinding voor de batterij
- Blauw: Output om externe componenten van stroom te voorzien.

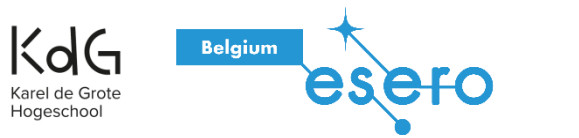

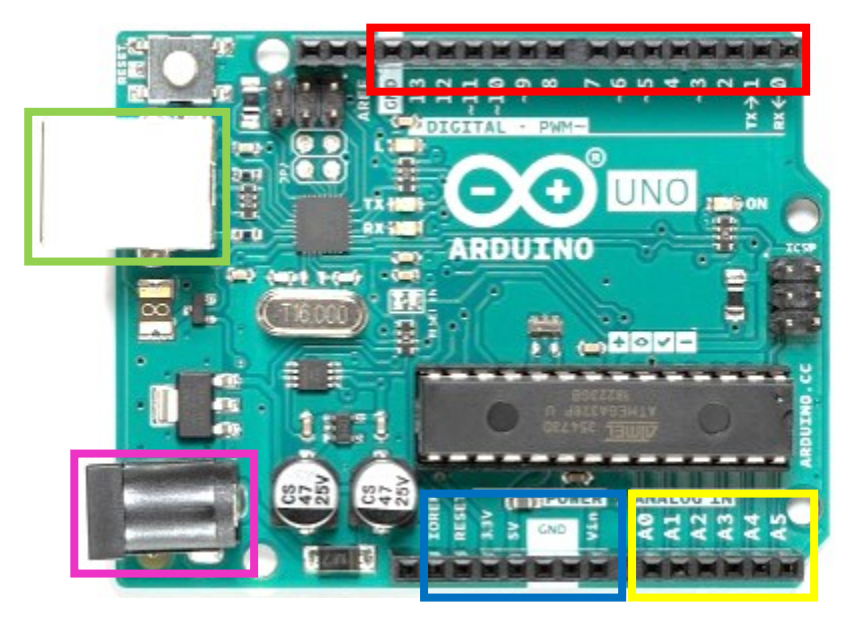

## **Digitale pins**

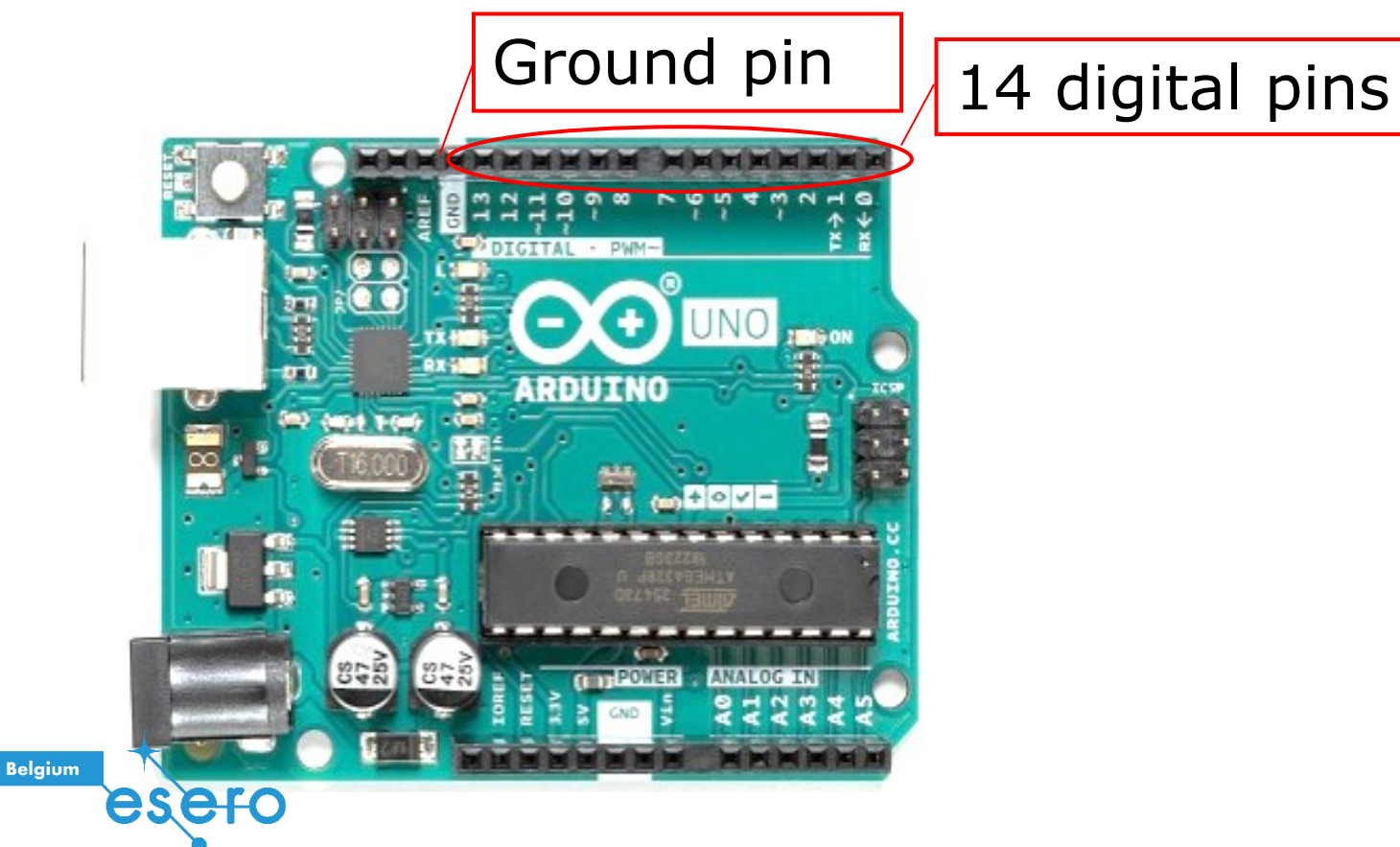

Karel de Grote Hogeschool

### **Analoge pins**

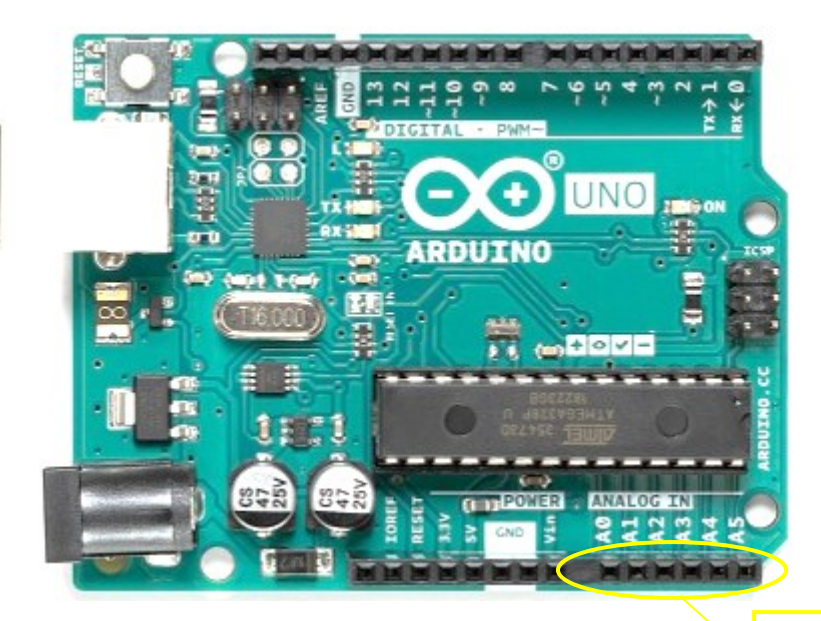

6 analoge input pins (5V)

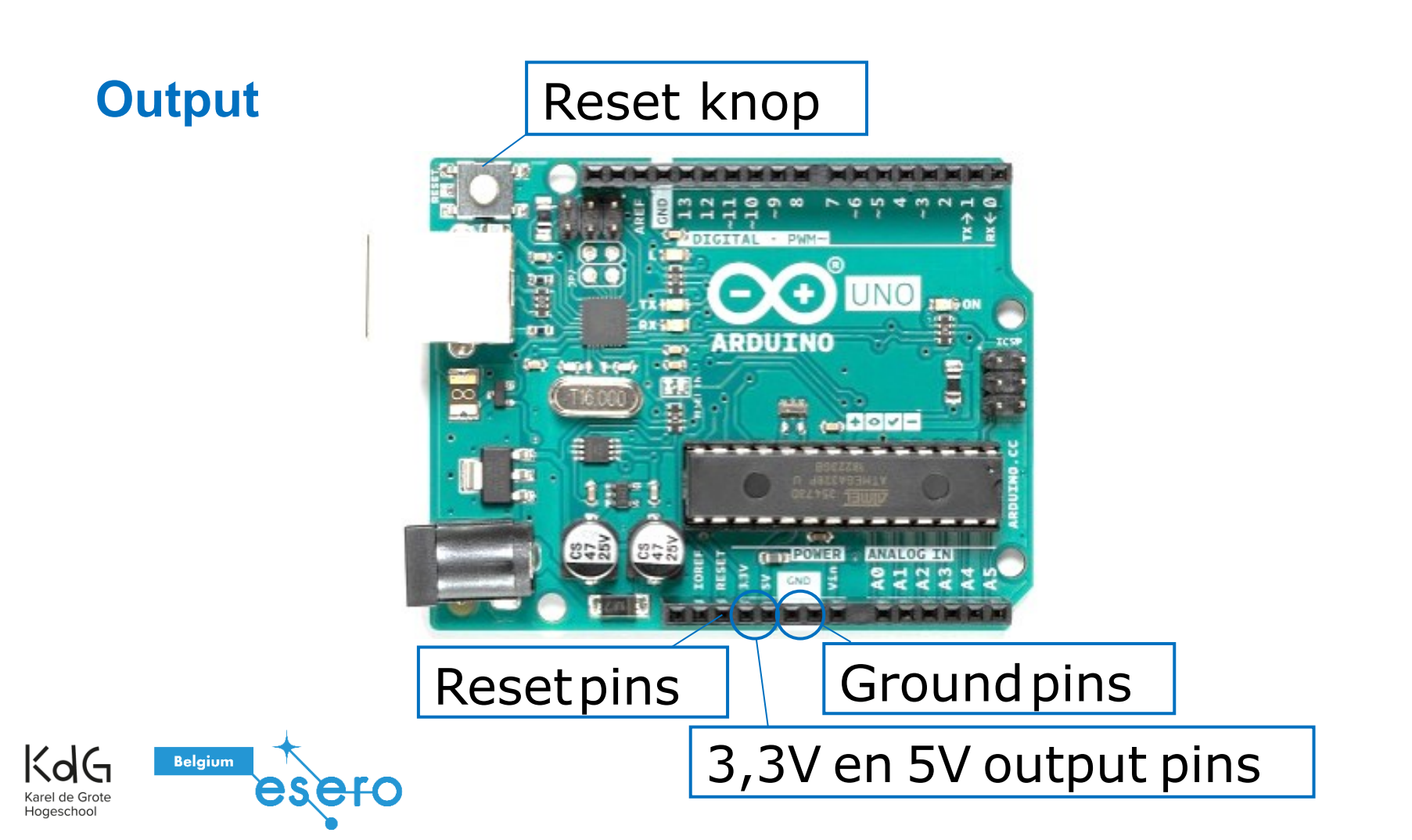

### **DC stroom jack**

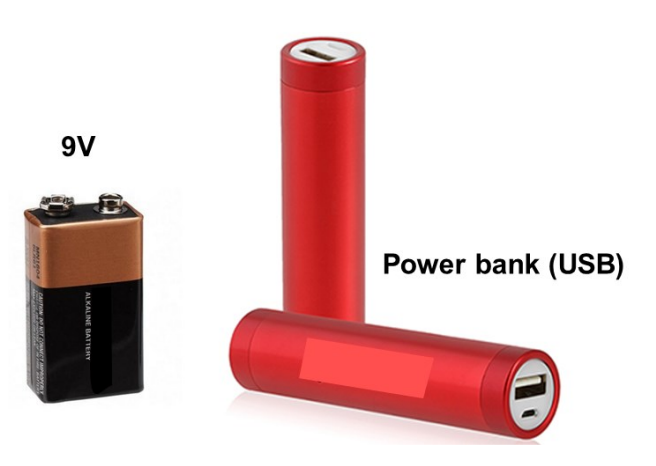

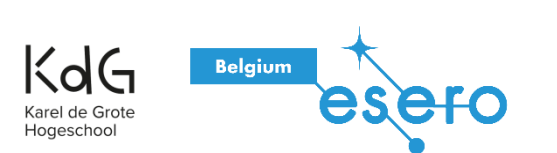

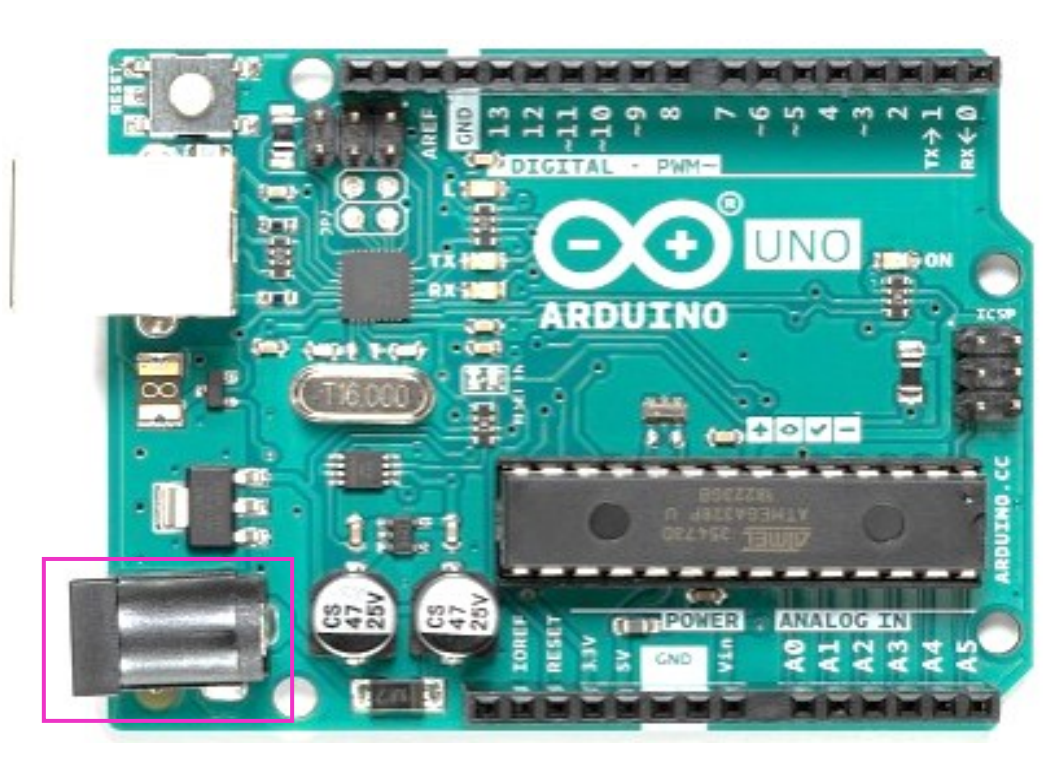

### **USB-poort**

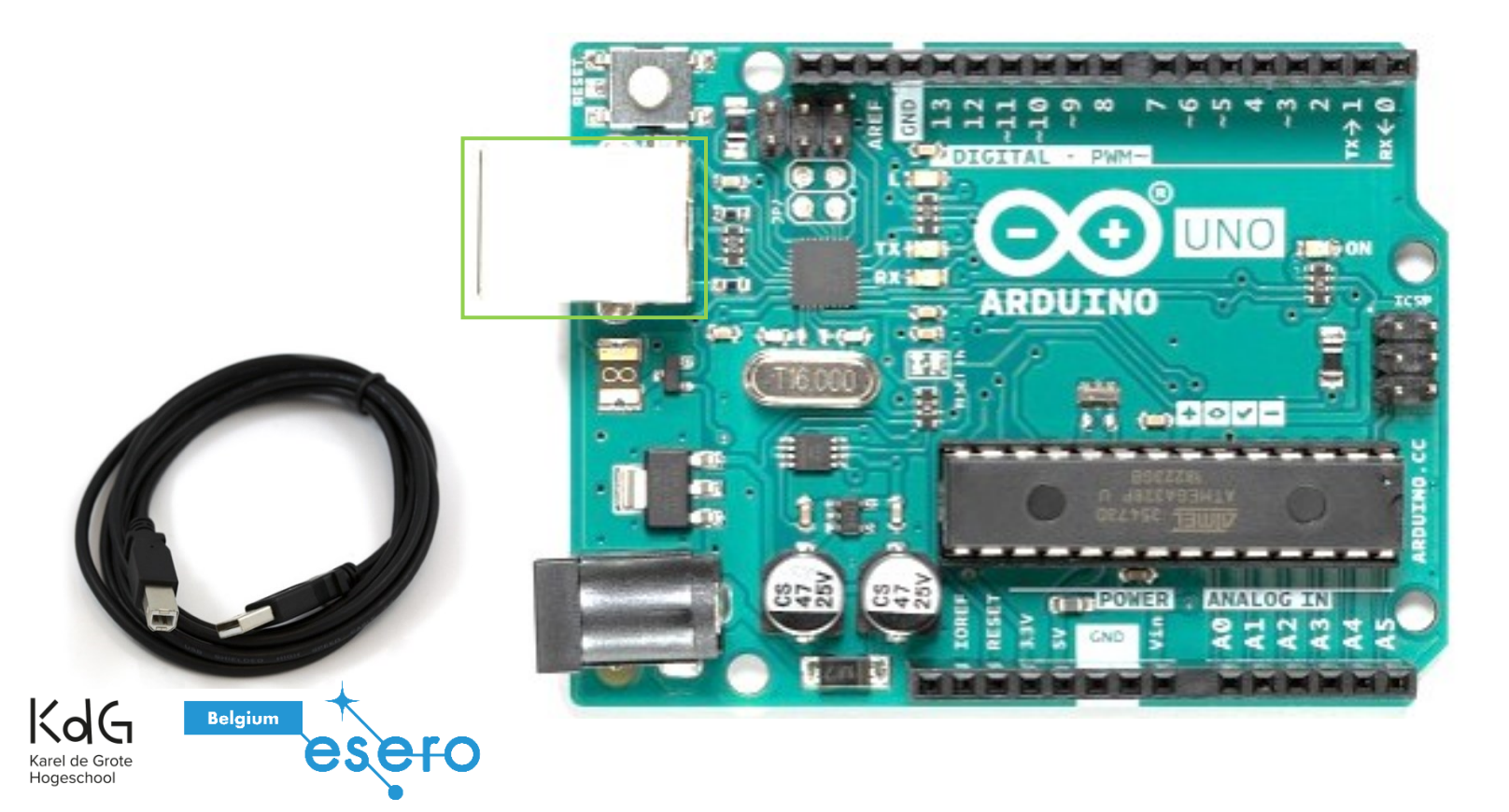

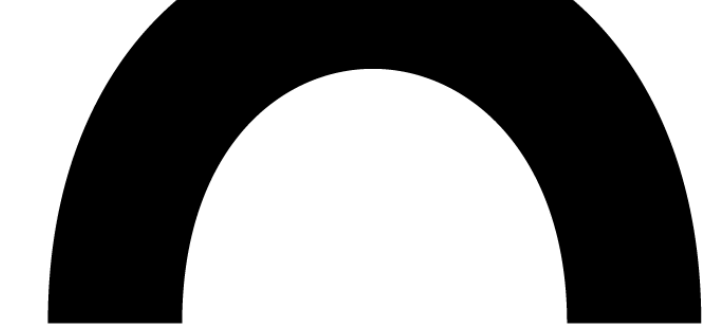

# Wat zit er nog in het vormingspakket?

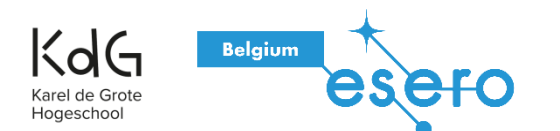

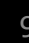

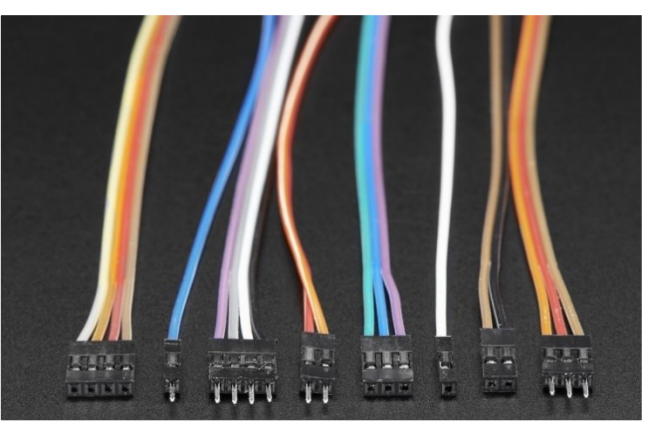

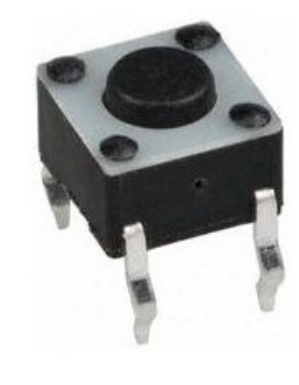

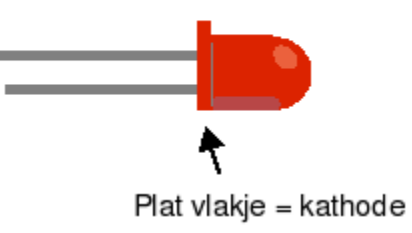

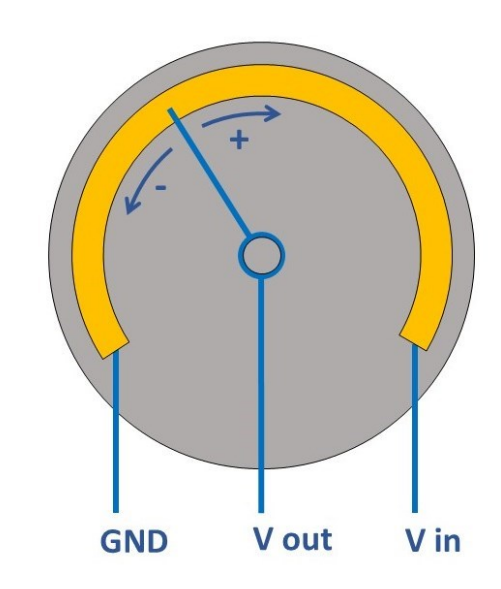

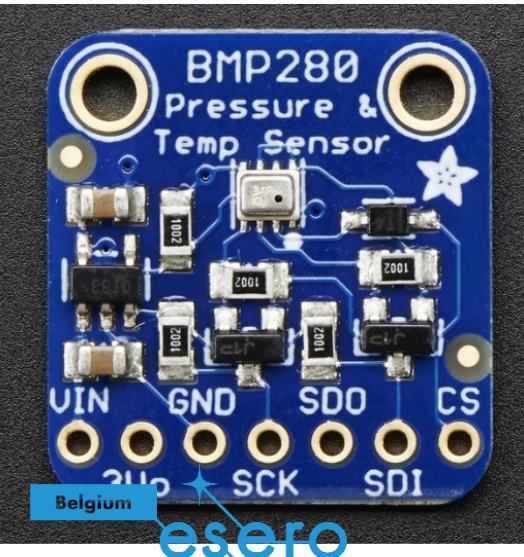

KdG

Karel de Grote Hogeschool

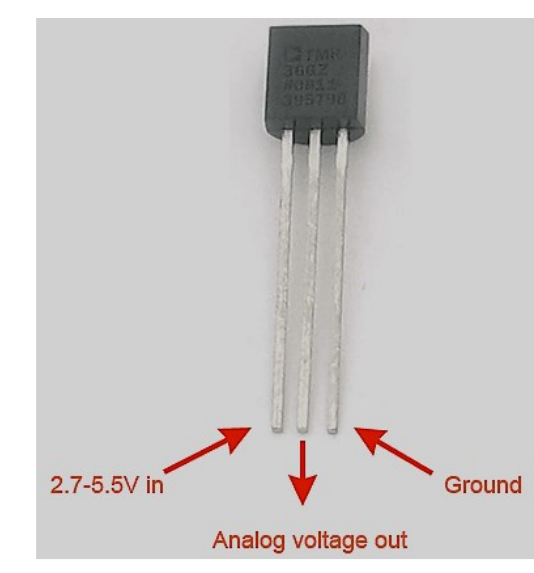

### Weerstanden

KAG

Hoaeschoo

Belgium

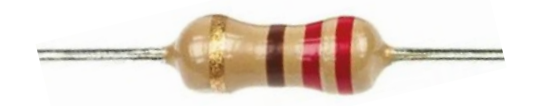

- De eerste twee ringen bepalen het getal.
- De derde ring bepaalt de vermenigvuldigingsfactor, of hoeveel nullen komen achter het getal.
- De vierde ring is om de tolerantie of foutenmarge van de weerstand aan te geven

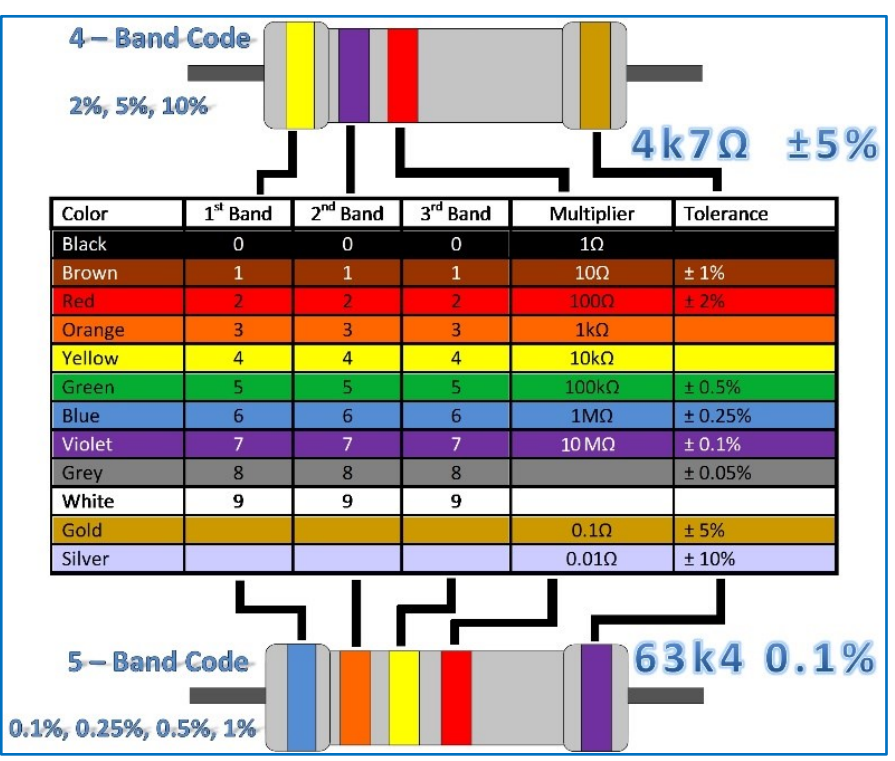

11

# Arduino software

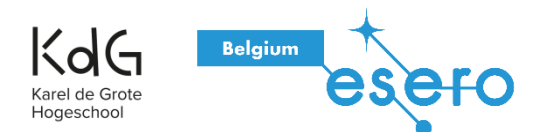

### Software downloaden + werkwijze

#### • www.arduino.cc/en/Main/Software

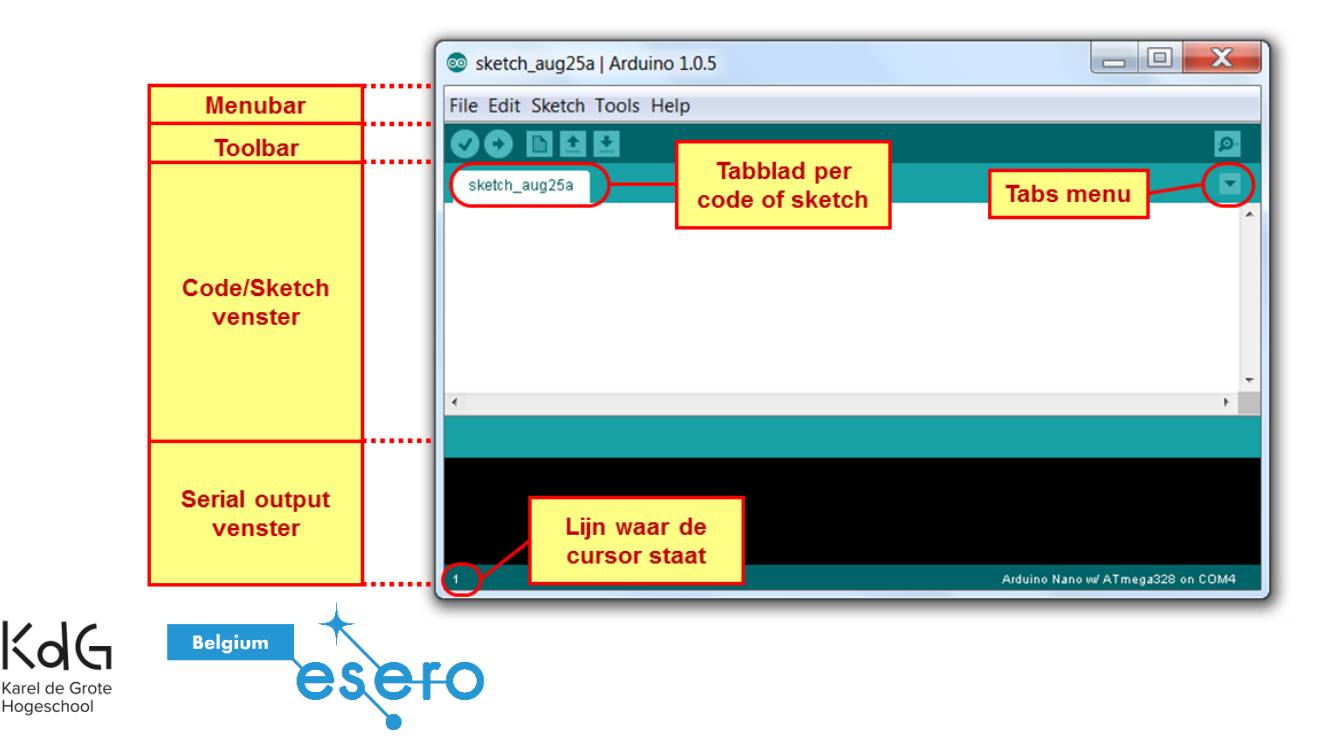

### Stappenplan:

- 1. Verbind het Arduino board
- 2. Schrijf je code Write your code
- 3. Verify: kijk je code na
- 4. Upload je code

### Programmeertaal

• Void setup: Void setup() {Hier schrijf je de code.}

Elke code wordt voorafgegaan door de "set up".

Hier worden bepaalde dingen vastgelegd alvorens aan de operationele code (de code voor de eigenlijke opdracht die je Arduino zal moeten uitvoeren) te beginnen.

Wat er in Set Up staat wordt <u>slechts 1 keer</u>uitgevoerd bij de start van het programma.

• Void loop() {Hier schrijf je de code.}

De loop bevat de eigenlijke opdracht die de Arduino lijn per lijn zal uitvoeren. De loop code wordt <u>continu opnieuw</u> uitgevoerd totdat de gebruiker hem laat stoppen.

Commentaar toevoegen

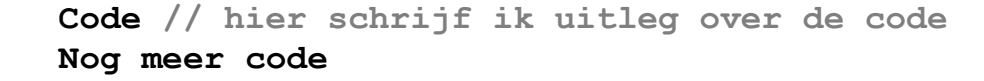

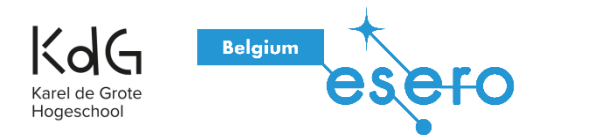

### Meest gemaakte fouten

• ``;″

Belgium

Hoaeschoo

• Hoofdlettergevoelig bv. digitalWrite

### <u>Tip:</u> kopieer en plak je "error" in Google.

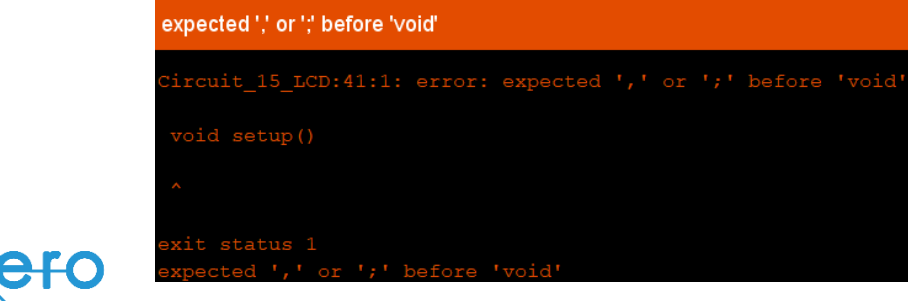

#### Arduino Programming Cheat Sheet

Primary source: Arduino Language Reference http://arduino.cc/en/Reference/

| Structure & Flow                                           | 0perators                                                     | Built-in                                   |
|------------------------------------------------------------|---------------------------------------------------------------|--------------------------------------------|
| Basic Program Structure                                    | General Operators                                             | Pin Input/Output                           |
| <pre>void setup() {</pre>                                  | = assignment                                                  | Digital I/O - pins 0-13 A0-A5              |
| // Runs once when sketch starts                            | + add - subtract                                              | <pre>pinMode(pin,</pre>                    |
| }                                                          | <ul> <li>multiply / divide</li> </ul>                         | [INPUT, OUTPUT, INPUT_PULLUP])             |
| <pre>void loop() {</pre>                                   | % modulo                                                      | <pre>int digitalread(pin)</pre>            |
| <pre>// Runs repeatedly</pre>                              | == equal to != not equal to                                   | <pre>digitalWrite(pin, [HIGH, LOW])</pre>  |
| }                                                          | < less than > greater than                                    |                                            |
|                                                            | <= less than or equal to                                      | Analog In - pins A0-A5                     |
| Control Structures                                         | >= greater than or equal to                                   | <pre>int analogRead(pin)</pre>             |
| $1f(x < 5) \{ \dots \} else \{ \dots \}$                   | && and or                                                     | analogReference(                           |
| while $(x < 5) \{ \dots \}$                                | ! not                                                         | [DEFAULT, INTERNAL, EXTERNAL])             |
| For (int 1 = 0; 1 < 10; 1++) { }                           | Company of Constants                                          |                                            |
| continue: // Exit a loop immediately                       | Compound Operators                                            | PWM Out - pins 3 5 6 9 10 11               |
| switch (van) {                                             | ++ increment                                                  | analogwrite(pin, value)                    |
| case 1:                                                    | te compound addition                                          |                                            |
| case 1.                                                    | -= compound subtraction                                       | Advanced I/O                               |
| break:                                                     | <pre>*= compound subtraction *= compound multiplication</pre> | <pre>tone(pin, freq_Hz)</pre>              |
| case 2:                                                    | /= compound division                                          | <pre>tone(pin, freq_Hz, duration_ms)</pre> |
|                                                            | <pre>%= compound bitwise and</pre>                            | noTone(pin)                                |
| break:                                                     | = compound bitwise or                                         | <pre>shiftOut(dataPin, clockPin,</pre>     |
| default:                                                   | 1. composite estimate est                                     | [MSBFIRST, LSBFIRST], value)               |
|                                                            | Bitwise Operators                                             | unsigned long pulseIn(pin,                 |
| }                                                          | & bitwise and bitwise or                                      | [HIGH, LOW])                               |
| return x; // x must match return type                      | <ul> <li>bitwise xor</li> <li>bitwise not</li> </ul>          |                                            |
| return; // For void return type                            | << shift left >> shift right                                  | Time                                       |
|                                                            |                                                               | unsigned long millis()                     |
| Function Definitions                                       | Pointer Access                                                | // Overflows at 50 days                    |
| <ret. type=""> <name>(<params>) { }</params></name></ret.> | & reference: get a pointer                                    | unsigned long micros()                     |

<ret. type> <name>(<params>) { ... e.g. int double(int x) {return x\*2;}

true | false

0 - 255

0 - 255

0 - 65535

0 - 65535

-32768 - 32767

-2147483648 - 2147483647

-3,4028e+38 - 3,4028e+38

i.e., no return value

unsigned long 0 - 4294967295

double currently same as float

-128 - 127, 'a' '\$' etc.

Data Types

unsigned char

unsigned int

boolean

char

byte

word

long

float

void

Belgium

Strings

char str1[8] =

char str3 1 =

char str4[8] =

lude

2[8]

int

#### 0b01111011 binary 0173 octal - base 8 0x7B 123U

Numeric Constants

hexadecimal - base 16 force unsigned force long force unsigned long force floating point 1.23\*10^6 = 1230000

dereference: follow a pointer

#### Qualifiers

static persists between calls volatile in RAM (nice for ISR) const read-only PROGMEM in flash

#### {'A','r','d','u','i','n','o','\0'}; null termination

Variables, Arrays, and Data

123

123L

123UL

123.0

1.23e6

int myPins[] = {2, 4, 8, 3, 6}; int myInts[6]; // Array of 6 ints myInts[0] = 42; // Assigning first myInts[6] = 12; // ERROR! Indexes // are 0 though 5

#### -in Functions

Math -A5 min(x, y) max(x, y) abs(x) sin(rad) cos(rad) PULLUP1) sart(x) pow(base, exponent) constrain(x, minval, maxval) LOW1) map(val, fromL, fromH, toL, toH)

#### Random Numbers

randomSeed(seed) // long or int long random(max) // 0 to max-1 long random(min, max)

tan(rad)

#### Bits and Bytes

lowByte(x) highByte(x) bitRead(x, bitn) bitWrite(x, bitn, bit) bitSet(x, bitn) bitClear(x, bitn) bit(bitn) // bitn: 0=LSB 7=MSB

#### Type Conversions char(val)

byte(val) int(val) word(val) long(val) float(val)

#### External Interrupts

GND Vin

attachInterrupt(interrupt, func, [LOW, CHANGE, RISING, FALLING]) detachInterrupt(interrupt) interrupts() noInterrupts()

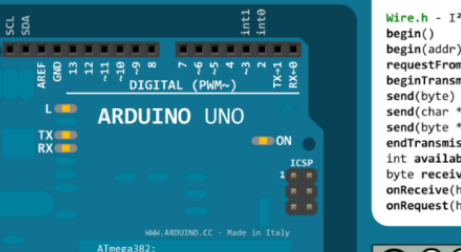

ANALOG IN

CL DA

A0 A1 A2 A3 A3 A5 A5

#### Libraries

Serial - comm. with PC or via RX/TX begin(long speed) // Up to 115200 end() int available() // #bytes available int read() // -1 if none available int peek() // Read w/o removing flush() print(data) println(data) write(byte) write(char \* string) write(byte \* data, size) SerialEvent() // Called if data rdy

SoftwareSerial.h - comm. on any pin SoftwareSerial(rxPin, txPin) begin(long speed) // Up to 115200 listen() // Only 1 can listen isListening() // at a time. read, peek, print, println, write // Equivalent to Serial library

#### EEPROM.h - access non-volatile memory byte read(addr) write(addr, byte) EEPROM[index] // Access as array

Servo.h - control servo motors attach(pin, [min uS, max uS]) write(angle) // 0 to 180 writeMicroseconds(uS) // 1000-2000; 1500 is midpoint int read() // 0 to 180 bool attached() detach()

Wire.h - I<sup>2</sup>C communication begin() // Join a master begin(addr) // Join a slave @ addr requestFrom(address, count) beginTransmission(addr) // Step 1 // Step 2 send(char \* string) send(byte \* data, size) endTransmission() // Step 3 int available() // #bytes available byte receive() // Get next byte onReceive(handler) onRequest(handler)

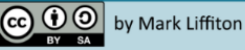

Adapted from:

- Original: Gavin Smith
- SVG version: Frederic Dufourg

- Arduino board drawing: Fritzing.org

#### Karel de Grote Hogeschool

16

RESET

delay(msec)

// Overflows at 70 minutes

SCL

ТХ

RX 🛑

delayMicroseconds(usec)

DC in

sugg. 7-12V

limit 6-20V

decimal

#### Arrays

// index of myInts

# Eenvoudige oefeningen

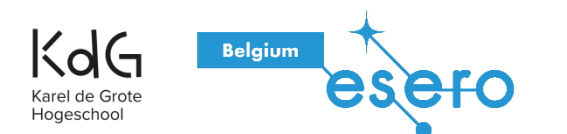

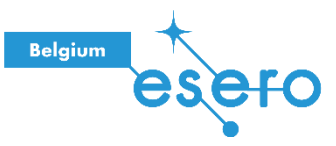

# Een led laten knipperen

### Hardware:

- Een Arduino UNO
- Een LED
- Een weerstand van 220  $\boldsymbol{\Omega}$
- Breadboard
- Jumper kabeltjes
- Laptop + USB-kabel

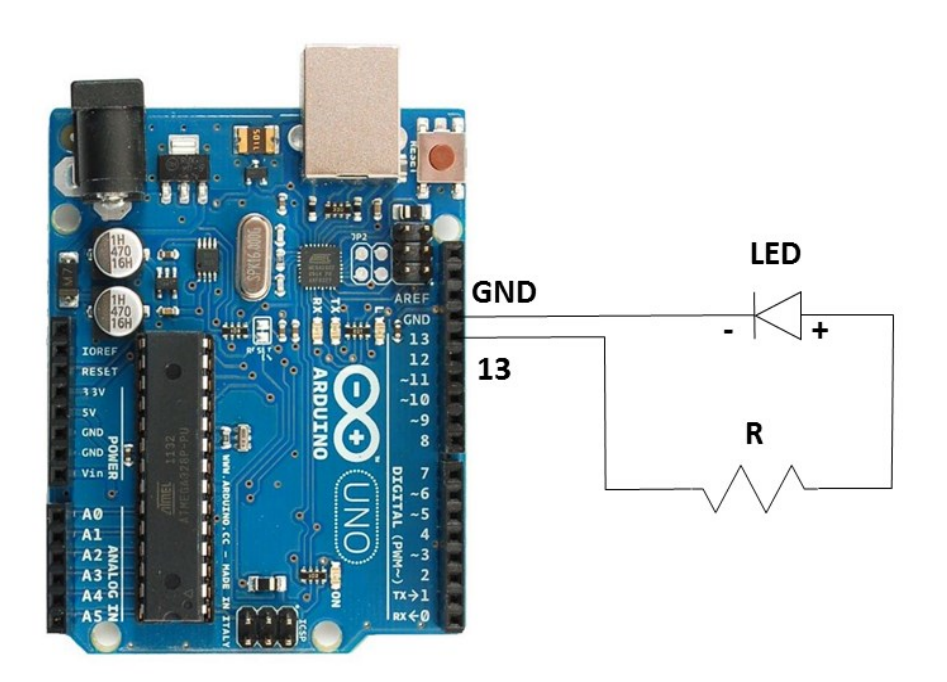

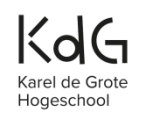

#### Nood aan een extra uitdaging?

- 1. Verander het knipperpatroon.
- 2. Neem een tweede led en sluit aan op pin 12. Laat ze om te beurt knipperen.

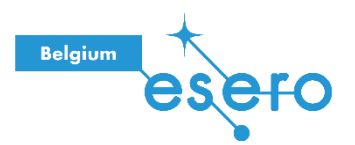

# Verkeerslicht

#### <u>Hardware</u>

- Breadboard
- Rode LED, oranje LED, groene LED
- 3 weerstanden van 220 Ω
- Arduino UNO
- Jumper kabeltjes

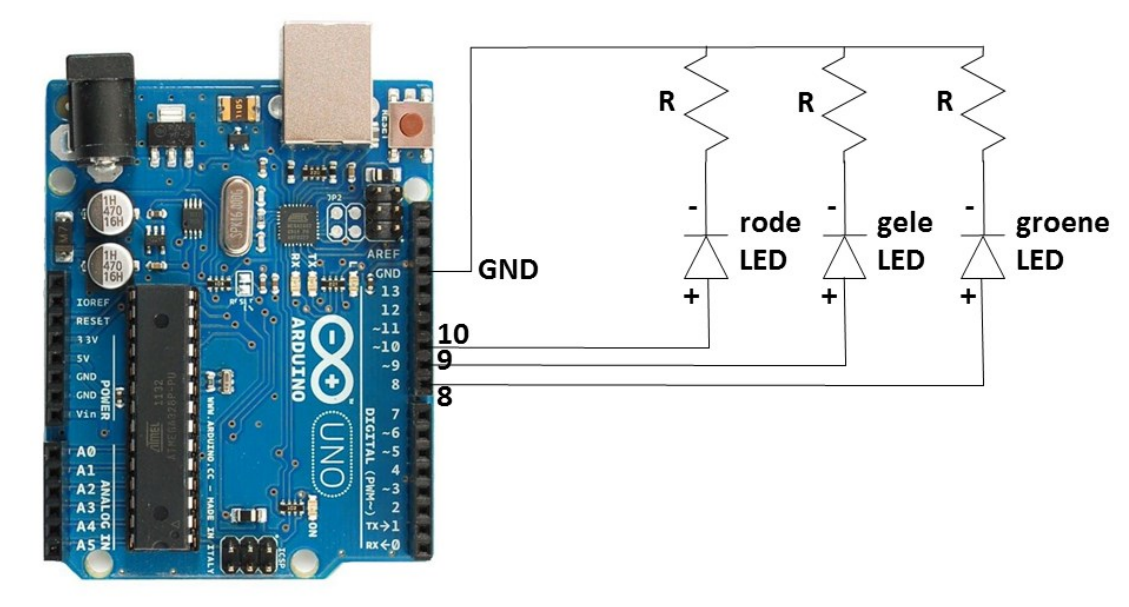

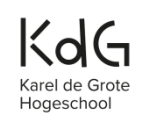

#### Nood aan extra uitdaging?

1. Voeg een voetgangersknop toe.

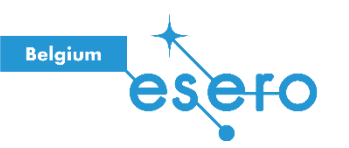

### Temperatuur

#### <u>Hardware</u>

KYC

Hoaeschoo

- 1 Arduino Uno
- 1 breadboard
- 1 temperatuursensor TMP36
- 3 jumper kabeltjes

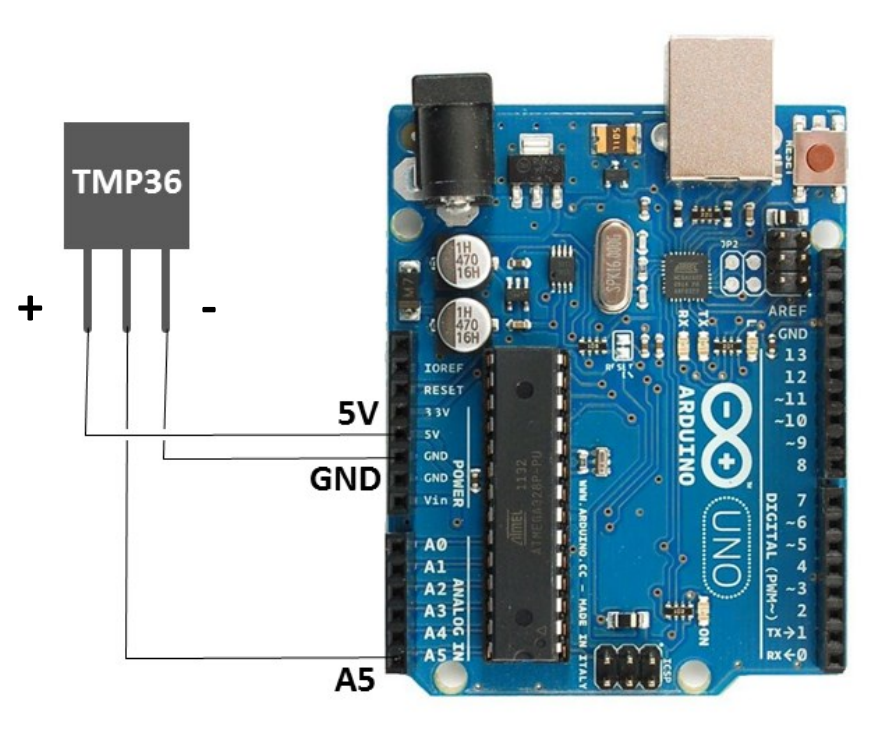

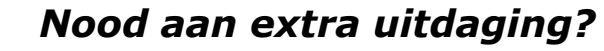

1. Maak een verkeerslicht waarmee je de gewenste temperatuur kan aangeven.

### Met verkeerslicht gewenste temperatuur aangeven

#### <u>Hardware</u>

- Breadboard
- Rode LED, oranje LED, groene LED
- 3 weerstanden (220  $\Omega$ )
- TMP-sensor
- Arduino UNO
- Jumper kabeltjes

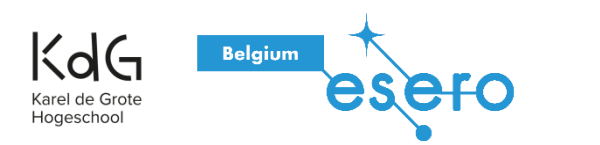

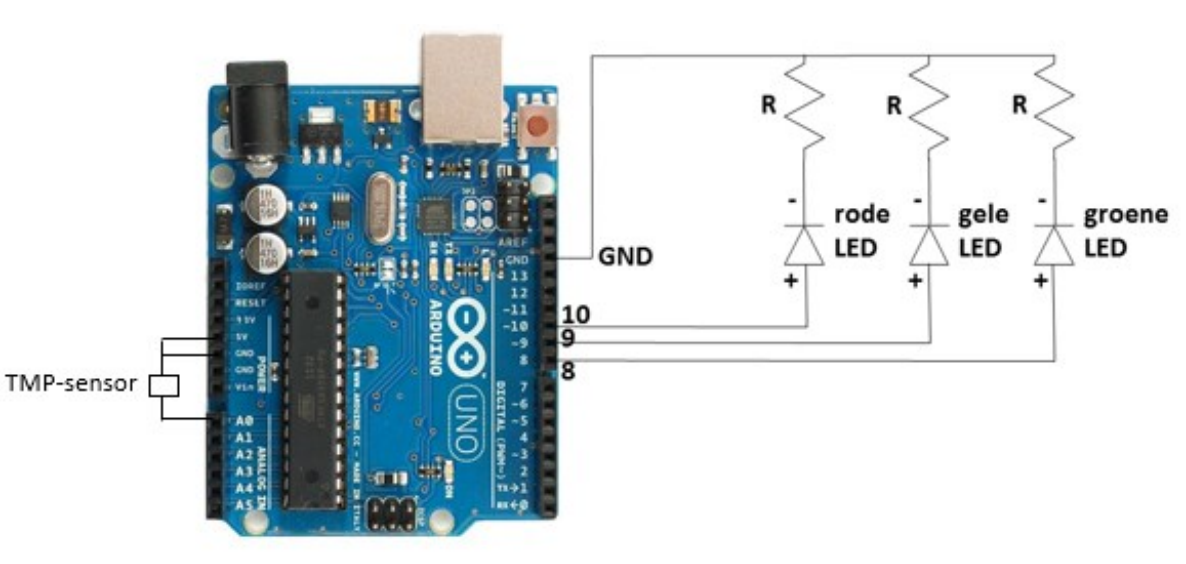

# **BMP280** sensor

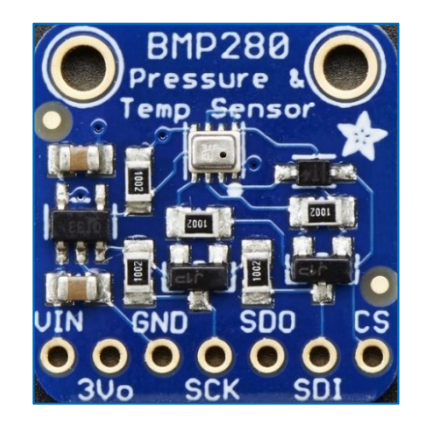

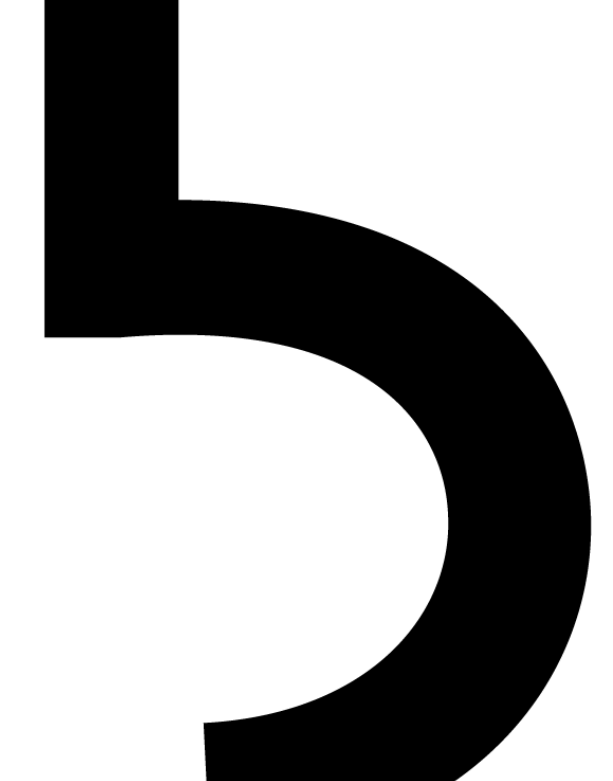

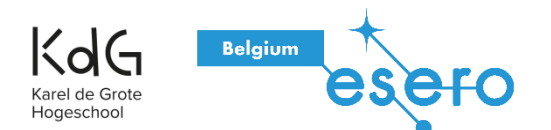

### **Beschikbare pins**

- Vin: Hier komt de stroom binnen. De sensor gebruikt 3 Volt DC. Je kan echter even goed 5V op deze pin zetten, want er is een ingebouwde spanningsregelaar.
- **3V0:** Hier kan de stroom buitengaan, met een spanning van 3.3V.

• GND

#### Bij I2C-communicatie:

- SCK: Serial Clock
- **SDI:** Serial Data In/Out

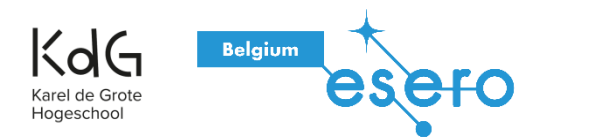

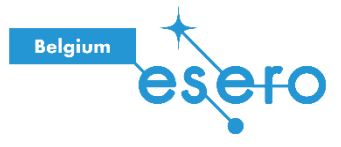

## Stappenplan code ophalen

<u>https://github.com/adafruit/Adafruit\_BMP280\_Library/archive/master.zip</u>

| Adafruit_BMP280_Library-master | Ligithub.           | ISSUE_TEMPLATE.md PULL_REQUEST_TEMPLATE.md |                       |
|--------------------------------|---------------------|--------------------------------------------|-----------------------|
|                                | examples            | bmp280test                                 | <u>bmp280test.ino</u> |
|                                | Adafruit_BMP280.cpp |                                            |                       |
|                                | Adafruit_BMP280.h   |                                            |                       |
|                                | Library.properties  |                                            |                       |
|                                | README.md           |                                            |                       |

- 1. Download de zip-file.
- 2. Verander zip-bestand van naar, nl. naar Adafruit\_BMP280
- 3. Open je Arduinoprogramma.
- 4. Schets > Bibliotheek gebruiken > .Zipfile toevoegen
- 5. Voeg het gedownloade zip-bestand toe.

#### bmp280test | Arduino 1.8.16 (Windows Store 1.8.51.0)

Bestand Bewerken Schets Hulpmiddelen Help

| Verifieren/Compileren       Ctrl+R         Uploaden       Ctrl+U         Uploaden       Ctrl+Shift-U         /************************************                                                                                                    | bestand bewerken Sci                                                                                | nets Hulpmiddelen Help                  |              |                            |            |
|----------------------------------------------------------------------------------------------------|----------------------------------------------------------------------------------------------------|-----------------------------------------|--------------|----------------------------|------------|
| bmp280test       Uploaden met programmer       Ctrl+U         ////////////////////////////////////                                                                                                    |                                                                                                    | Verifiëren/Compileren                   | Ctrl+R       |                            |            |
| bmp280test       Uploaden met programmer       Ctrl+Shift+U         //minitumer       Exporteer gecompileerd Binair bestand Ctrl+Alt+S       soure sensor         This is a lift       Schetsmap weergeven       Ctrl+Alt+S         Designed spec       Bibliotheek gebruiken       2       A         meter sensors use I2C or SPI to communicate, 2 or 4 pins at to interface.       ZIP Bibliotheek toevoegen       Arduino bibliotheken         Adafruit invests time and resources providing this open sou please support Adafruit andopen-source hardware by purchasi from Adafruit!       EEPROM       Esplora         Written by Limor Fried & Kevin Townsend for Adafruit Indust SD Licones, all text above must be included in any redists       GSM       HiD         #include <spi.h>       HiD       Keyboard       LiquidCrystal       Mouse         #define BMP_SCK (13)       Mouse       Robot Control       Robot Control       Robot Control         #define BMP_SCK (10)       Adafruit BMP280 bmp (BMP CS); // hardware SPI       SD       SD       Spl         //Adafruit BMP280 bmp (BMP CS, BMP MOSI, BMP MISO, BMP SCK);       Servo       SoftwareSerial       SpecbrewYun         Stepper       Trit       Stepper       Trit       Stepper       Trit</spi.h>                                                                                                    |                                                                                                    | Uploaden                                | Ctrl+U       |                            |            |
| Attention       Exporter gecompilerd Binair bestand Ctrl+Alt+S       Attention         This is a life       Schetsmap weergeven       Ctrl+K         Designed spector       Bibliotheek gebruiken       A        > http://       Bestand toevoegen       Bibliotheek gebruiken       Ctrl+Shift         These sensors use I2C or SPI to communicate, 2 or 4 pins at to interface.       Adafruit invests time and resources providing this open soo please support Adafruit andopen-source hardware by purchast from Adafruit!       EPROM         Written by Limor Fried & Kevin Townsend for Adafruit Indust BSD license, all text above must be included in any redist include <kire.h>       HID         #include <kire.h>       Hinclude <kire.h>       HID         #include <kire.h>       Keyboard       LiquidCrystal         #define BMP_MISO (12)       Mouse       Robot Control         #define BMP_MOSO (11)       Gobart Control       Robot Control         #dafruit_BMP280 bmp; // I2C       JAdafruit_BMP280 bmp; MIP CS, EMP MOSI, EMP MISO, EMP SCK);       Spl         Fout blj het downloaden van https://downloads.arduino.cc/pack       SpacebrewYun       Stepper         Trt       Stepper       Trt</kire.h></kire.h></kire.h></kire.h>                                                                                                    | bmp280test                                                                                          | Uploaden met programmer                 | Ctrl+Shift+U |                            |            |
| This is a life       Schetsmap weergeven       Ctrl+K         Designed spector       Bibliotheek gebruiken       A        > http:///Bestand toevoegen       Bibliotheek gebruiken       A         These sensors use L2C or SPI to communicate, 2 or 4 pins at to interface.       Adafruit invests time and resources providing this open son please support Adafruit andopen-source hardware by purchast from Adafruit!       ZIP Bibliotheek toevoegen         Written by Limor Fried & Kevin Townsend for Adafruit Indust BSD license, all text above must be included in any redist include <& II. h>       Ethernet         #include <#ifine BMP_SCK (13)                                                                                                    | /******                                                                                             | Exporteer gecompileerd Binair bestand   | Ctrl+Alt+S   | *****                      |            |
| Designed spectromap weergeven       Ctri+K         Bibliotheek gebruiken       >       △         Bibliotheek gebruiken       >       △         Bibliotheek gebruiken       >       △         Bibliotheek gebruiken       >       △         Bibliotheek gebruiken       >       △         Bibliotheek gebruiken       >       △         Bibliotheek gebruiken       >       △         Bibliotheek gebruiken       >       ✓         Bibliotheek seport adafruit andopen-source hardware by purchast       ZIP Bibliotheek         Bibliotheek seport Adafruit andopen-source hardware by purchast       Bibliotheek         BSD license, all text above must be included in any redint       Ethernet         Bibliotheek seport       GSM         #include <adafruit_bmp280.h>       HID         #include <adafruit_bmp280.h>       Keyboard         #include <adafruit_bmp280 bmp;="" i2c<="" td="">       Mouse         //Adafruit_BMP280 bmp; // I2C       SD         //Adafruit_BMP280 bmp (BMP_CS); // hardware SPI       SPI         //Adafruit BMP280 bmp (BMP CS, BMP MOSI, BMP MISO, BMP SCK);       Servo         Fout bij het downloaden van https://downloads.arduino.cc/pack       SpacebrewYun         Stepper       TFT</adafruit_bmp280></adafruit_bmp280.h></adafruit_bmp280.h>                                                                                                    | This is a lik                                                                                       | C 1                                     | OL K         | essure sensor              |            |
| Bibliotheck gebruiken       Ctrl+Shif         Bestand toevoegen       Bibliotheck beheren       Ctrl+Shif         These sensors use I2C or SPI to communicate, 2 or 4 pins at to interface.       ZIP Bibliotheck toevoegen       Arduino bibliotheck         Adafruit invests time and resources providing this open sou please support Adafruit andopen-source hardware by purchasi from Adafruit!       Bibliotheck toevoegen       Arduino bibliotheck         Written by Limor Fried & Kevin Townsend for Adafruit Indust BSD license, all text above must be included in any redistition interface.       Firmata       GSM         #include <wire.h>       HID       Keyboard       LiquidCrystal         #include <adafruit_bmp280.h>       Keyboard       LiquidCrystal         #define BMP_SCK (13)       Robot Control       Robot Kotor         #define BMP_MISO (12)       Fdefine BMP_CS (10)       SD       SD         Adafruit_BMP280 bmp; // I2C       SD       SD       Servo         //Adafruit_BMP280 bmp; // I2C       SD       SoftwareSerial       SpacebrewYun         Stepper       TFT       Stepper       TFT</adafruit_bmp280.h></wire.h>                                                                                                    | Designed spec                                                                                       | Schetsmap weergeven                     | Ctri+K       | Δ.                         |            |
| Bestand toevoegen       District Circle and Conversion       Circle and Conversion         These sensors use I2C or SPI to communicate, 2 or 4 pins at to interface.       ZIP Bibliotheek toevoegen       Arduino bibliotheek newoegen         Adafruit invests time and resources providing this open souplease support Adafruit andopen-source hardware by purchasi from Adafruit!       Bridge         Written by Limor Fried & Kevin Townsend for Adafruit Indust BSD license, all text above must be included in any redistry finchude <\$PI.h>       Firmata         #include <#ire.h>       #include <adafruit_bmp280.h>       HID         #include &lt;#ire.h&gt;       HID       Keyboard       LiquidCrystal         #define BMP_SCK (13)       Mouse       Robot Control       Robot Motor         #define BMP_MISO (12)       #define BMP_CS (10)       Robot Motor       SD         Adafruit_BMP280 bmp; // 12C       SD       SD       SoftwareSerial         //Adafruit_BMP280 bmp (BMP CS, BMP MOSI, BMP MISO, BMP SCK);       Servo       SoftwareSerial         Fout bij het downloaden van https://downloads.arduino.cc/pack       SpacebrewYun       Stepper         IFT       These sensors       The sensore       The sensore</adafruit_bmp280.h>                                                                                                    | > http://                                                                                           | Bibliotheek gebruiken                   | ,            | Bibliotheken beheren       | Ctrl+Shift |
| These sensors use I2C or SPI to communicate, 2 or 4 pins at to interface.       ZIP Bibliotheek toevoegen         Adafruit invests time and resources providing this open sou please support Adafruit andopen-source hardware by purchasi from Adafruit!       Bridge         Written by Limor Fried & Kevin Townsend for Adafruit Indust BSD license, all text above must be included in any redistric include <wire.h>       Ethernet         #include <wire.h>       Finnata       GSM         #include <wire.h>       HID       Keyboard         #include <adafruit_bmp280.h>       LiquidCrystal         #define BMP_CS (13)       Mouse         #define BMP_MISO (12)       Robot Control         #define BMP_CS (10)       Robot Wotor         Adafruit_BMP280 bmp; // 12C       SD         //Adafruit_BMP280 bmp (BMP CS, BMP MOSI, BMP MISO, BMP SCK);       Servo         Fout bij het downloaden van https://downloads.arduino.cc/pack       SpacebrewYun         Stepper       TFT</adafruit_bmp280.h></wire.h></wire.h></wire.h>                                                                                                    |                                                                                                    | Bestand toevoegen                       |              | bibliotricken benerenn     | Curr Shine |
| to interface.<br>Adafruit invests time and resources providing this open sou<br>please support Adafruit andopen-source hardware by purchasi<br>from Adafruit!<br>Written by Limor Fried & Kevin Townsend for Adafruit Indust<br>BSD license, all text above must be included in any redist<br>finclude <wire.h><br/>#include <wire.h><br/>#include <adafruit_bmp280.h><br/>#include <adafruit_bmp280.h><br/>#define BMP_SCK (13)<br/>#define BMP_CS (10)<br/>#define BMP_CS (10)<br/>Adafruit_BMP280 bmp; // I2C<br/>//Adafruit_BMP280 bmp (BMP_CS); // hardware SPI<br/>//Adafruit_BMP280 bmp (BMP_CS); // hardware SPI<br/>//Adafruit_BMP280 bmp (BMP_CS, BMP MOSI, BMP MISO, BMP SCK);<br/>Fout bij het downloaden van https://downloads.arduino.cc/pack<br/>Fout bij het downloaden van https://downloads.arduino.cc/pack<br/>Fout bij het downloaden van https://downloads.arduino.cc/pack</adafruit_bmp280.h></adafruit_bmp280.h></wire.h></wire.h>                                                                                                    | These sensors u                                                                                     | se I2C or SPI to communicate, 2         | or 4 pins ar | .ZIP Bibliotheek toevoeger | <b>1</b>   |
| Adafruit invests time and resources providing this open sou       Bridge         please support Adafruit andopen-source hardware by purchasi       Bridge         from Adafruit!       EEPROM         Written by Limor Fried & Kevin Townsend for Adafruit Indust       Esplora         BSD license, all text above must be included in any redist       Firmata         finclude <wire.h>       HID         #include <adafruit_bmp280.h>       HID         #define BMP_SCK (13)       Keyboard         #define BMP_MISO (12)       Robot Control         #define BMP_CS (10)       Robot Motor         Adafruit_BMP280 bmp; // I2C       SD         //Adafruit_BMP280 bmp (BMP_CS; ); // hardware SPI       SPI         //Adafruit BMP280 bmp (BMP_CS, BMP MOSI, BMP MISO, BMP SCK);       Servo         Fout bij het downloaden van https://downloads.arduino.cc/pack       SpacebrewYun         Stepper       TFT</adafruit_bmp280.h></wire.h>                                                                                                    | to interface.                                                                                       |                                         |              | And the biblish sheet      |            |
| please support Adafruit andopen-source hardware by purchasi     Bridge       from Adafruit!     EEPROM       Written by Limor Fried & Kevin Townsend for Adafruit Indust     Esplora       BSD license, all text above must be included in any redist     Firmata       finclude <wire.h>     HID       #include <spi.h>     HID       #include <adafruit_bmp280.h>     Keyboard       #define BMP_SCK (13)     Mouse       #define BMP_MISO (12)     Robot Control       #define BMP_CS (10)     Robot IR Remote       Adafruit_BMP280 bmp; // I2C     SD       //Adafruit_BMP280 bmp (BMP_CS); // hardware SPI     SPI       //Adafruit BMP280 bmp (BMP_CS, BMP MOSI, BMP MISO, BMP SCK);     Servo       Fout bij het downloaden van https://downloads.arduino.cc/pack     SpacebrewYun       Stepper     TFT</adafruit_bmp280.h></spi.h></wire.h>                                                                                                    | Adafruit invest                                                                                     | s time and resources providing t        | his open sou | Arduino bibliotneken       |            |
| from Adafruit!       EEPROM         written by Limor Fried & Kevin Townsend for Adafruit Indust       Esplora         BSD license, all text above must be included in any redist;       Firmata         finclude <wire.h>       GSM         #include <spi.h>       HID         #include <adafruit_bmp280.h>       LiquidCrystal         #define BMP_SCK (13)       Mouse         #define BMP_MOSI (11)       Robot Control         #define BMP_CS (10)       Robot IR Remote         Adafruit_BMP280 bmp; // I2C       SD         //Adafruit_BMP280 bmp (BMP_CS); // hardware SPI       SPI         //Adafruit BMP280 bmp (BMP_CS, BMP MOSI, BMP MISO, BMP SCK);       Servo         Fout bij het downloaden van https://downloads.arduino.cc/pack       SpacebrewYun         Stepper       TFT</adafruit_bmp280.h></spi.h></wire.h>                                                                                                    | please support Adafruit andopen-source hardware by purchasi                                         |                                         | Bridge       |                            |            |
| Written by Limor Fried & Kevin Townsend for Adafruit Indust       Esplora         BSD license, all text above must be included in any redist       Firmata         Ministry       GSM         #include <@ire.h>       HID         #include <adafruit_bmp280.h>       HID         #include <adafruit_bmp280.h>       Keyboard         #define BMP_SCK (13)       Mouse         #define BMP_MISO (12)       Robot Control         #define BMP_MCSI (11)       Robot IR Remote         #define BMP_SC (10)       SD         Adafruit_BMP280 bmp; // I2C       SD         //Adafruit_BMP280 bmp (BMP_CS); // hardware SPI       SPI         //Adafruit BMP280 bmp (BMP CS); // hardware SPI       SPI         //Adafruit BMP280 bmp (BMP CS); // hardware SPI       Servo         Fout bij het downloaden van https://downloads.arduino.cc/pack       SpacebrewYun         Stepper       TFT</adafruit_bmp280.h></adafruit_bmp280.h>                                                                                                    | from Adafruit!                                                                                      |                                         |              | EEPROM                     |            |
| Written by Limor Fried & Revin Townsend for Addrivit Indust       Ethernet         BSD license, all text above must be included in any redist       Firmata         finclude <wire.h>       GSM         #include <adafruit_bmp280.h>       HID         #include <adafruit_bmp280.h>       LiquidCrystal         #define BMP_SCK (13)       Mouse         #define BMP_MISO (12)       Robot Control         #define BMP_CS (10)       Robot IR Remote         Adafruit_BMP280 bmp; // I2C       SD         //Adafruit_BMP280 bmp (BMP_CS); // hardware SPI       SPI         //Adafruit BMP280 bmp (BMP CS, BMP MOSI, BMP MISO, BMP SCK);       Servo         Fout bij het downloaden van https://downloads.arduino.cc/pack       SpacebrewYun         Stepper       TFT</adafruit_bmp280.h></adafruit_bmp280.h></wire.h>                                                                                                    |                                                                                                    |                                         |              | Esplora                    |            |
| <pre>Firmata GSM finclude &lt;%ire.h&gt; finclude &lt;&amp;li&gt;Adafruit_BMP280.h&gt; finclude &lt;&amp;li&gt;Adafruit_BMP280.hmp(BMP_CS); // hardware SPI finclude &lt;&amp;li&gt;Adafruit_BMP280.hmp(BMP CS, BMP MOSI, BMP MISO, BMP SCK); finclude &lt;&amp;li&gt;Adafruit bMP280.hmp(BMP CS, BMP MOSI, BMP MISO, BMP SCK); finclude &lt;&amp;li&gt;Adafruit bMP280.hmp(BMP CS, BMP MOSI, BMP MISO, BMP SCK); finclude &lt;&amp;li&gt;Adafruit bMP280.hmp(BMP CS, BMP MOSI, BMP MISO, BMP SCK); finclude &lt;&amp;li&gt;Adafruit bMP280.hmp(BMP CS, BMP MOSI, BMP MISO, BMP SCK); finclude &lt;&amp;li&gt;Adafruit bMP280.hmp(BMP CS, BMP MOSI, BMP MISO, BMP SCK); finclude &lt;&amp;li&gt;Adafruit bMP280.hmp(BMP CS, BMP MOSI, BMP MISO, BMP SCK); finclude &lt;&amp;li&gt;Adafruit bMP280.hmp(BMP CS, BMP MOSI, BMP MISO, BMP SCK); finclude &lt;&amp;li&gt;Adafruit bMP280.hmp(BMP CS, BMP MOSI, BMP MISO, BMP SCK); finclude &lt;&amp;li&gt;Adafruit bMP280.hmp(BMP CS, BMP MOSI, BMP MISO, BMP SCK); finclude &lt;&amp;li&gt;Adafruit bMP280.hmp(BMP CS, BMP MOSI, BMP MISO, BMP SCK); finclude &lt;&amp;li&gt;Adafruit bMP280.hmp(BMP CS, BMP MISO, BMP SCK); finclude &lt;&amp;li&gt;Adafruit bMP280.hmp(BMP CS, BMP MISO, BMP SCK); finclude &lt;&amp;li&gt;Adafruit bMP280.hmp(BMP CS, BMP MISO, BMP SCK); finclude &lt;&amp;li&gt;Adafruit bMP280.hmp(BMP CS, BMP MISO, BMP SCK); finclude &lt;&amp;li&gt;Adafruit bMP280.hmp(BMP CS, BMP MISO, BMP SCK); finclude &lt;&amp;li&gt;Adafruit bMP280.hmp(BMP CS, BMP MISO, BMP SCK); finclude &lt;&amp;li&gt;Adafruit bMP280.hmp(BMP CS, BMP MISO, BMP SCK); finclude &lt;&amp;li&gt;Adafruit bMP280.hmp(BMP CS, BMP MISO, BMP SCK); finclude &lt;&amp;li&gt;Adafruit bMP280.hmp(BMP</pre> | BSD license al                                                                                      | r Fried & Kevin Townsend for Ada        | any redistr  | Ethernet                   |            |
| finclude <fire.h><br/>finclude <spi.h>GSMfinclude <spi.h>HIDfinclude <adafruit_bmp280.h>LiquidCrystalfdefine BMP_SCK (13)Mousefdefine BMP_MISO (12)Robot Controlfdefine BMP_MOSI (11)Robot IR Remotefdefine BMP_CS (10)Robot IR Remotefdefinit_BMP280 bmp; // I2CSD//Adafruit_BMP280 bmp (BMP_CS); // hardware SPI<br/>//Adafruit_BMP280 bmp (BMP_CS), BMP MOSI, BMP MISO, BMP SCK);SPIfour bij het downloaden van https://downloads.arduino.cc/packSpacebrewYunStepper<br/>IFTTFT</adafruit_bmp280.h></spi.h></spi.h></fire.h>                                                                                                    | **********                                                                                          | ******                                  | *********    | Firmata                    |            |
| #include <wire.h>       HID         #include <spi.h>       Keyboard         #include <adafruit_bmp280.h>       LiquidCrystal         #define BMP_SCK (13)       Mouse         #define BMP_MISO (12)       Robot Control         #define BMP_MOSI (11)       Robot IR Remote         #define BMP_CS (10)       Robot Motor         Adafruit_BMP280 bmp; // I2C       SD         //Adafruit_BMP280 bmp (BMP_CS); // hardware SPI       SPI         //Adafruit_BMP280 bmp (BMP CS, BMP MOSI, BMP MISO, BMP SCK);       Servo         Fout bij het downloaden van https://downloads.arduino.cc/pack       SpacebrewYun         Stepper       TFT</adafruit_bmp280.h></spi.h></wire.h>                                                                                                    |                                                                                                    |                                         |              | GSM                        |            |
| #include <\$PI.h>     Keyboard       #include <adafruit_bmp280.h>     LiquidCrystal       #define BMP_SCK (13)     Mouse       #define BMP_MIS0 (12)     Robot Control       #define BMP_MOSI (11)     Robot IR Remote       #define BMP_CS (10)     Robot Motor       Adafruit_BMP280 bmp; // I2C     SD       //Adafruit_BMP280 bmp (BMP_CS); // hardware SPI     SPI       //Adafruit_BMP280 bmp (BMP CS, BMP MOSI, BMP MISO, BMP SCK);     Servo       Fout bij het downloaden van https://downloads.arduino.cc/pack     SpacebrewYun       Stepper     TFT</adafruit_bmp280.h>                                                                                                    | <pre>#include <wire.h></wire.h></pre>                                                               |                                         |              | HID                        |            |
| #Include <adarfult_bm220.h>       LiquidCrystal         #define BMP_SCK (13)       Mouse         #define BMP_MIS0 (12)       Robot Control         #define BMP_MOSI (11)       Robot IR Remote         #define BMP_CS (10)       Robot Motor         Adafruit_BM2200 bmp; // I2C       SD         //Adafruit_BM2200 bmp (BMP_CS); // hardware SPI       SPI         //Adafruit_BM220 bmp (BMP CS, BMP MOSI, BMP MISO, BMP SCK);       Servo         SoftwareSerial       SoftwareSerial         Fout bij het downloaden van https://downloads.arduino.cc/pack       SpacebrewYun         Stepper       TFT</adarfult_bm220.h>                                                                                                    | <pre>#include <spi.h></spi.h></pre>                                                                 |                                         | Keyboard     |                            |            |
| #define BMP_SCK (13)     Mouse       #define BMP_MISO (12)     Robot Control       #define BMP_MOSI (11)     Robot IR Remote       #define BMP_CS (10)     Robot Motor       Adafruit_BMP280 bmp; // I2C     SD       //Adafruit_BMP280 bmp (BMP_CS); // hardware SPI     SPI       //Adafruit BMP280 bmp (BMP CS, BMP MOSI, BMP MISO, BMP SCK);     Servo       Fout bij het downloaden van https://downloads.arduino.cc/pack     SpacebrewYun       Stepper     TFT                                                                                                    | #include <adairui< th=""><th>t_BMP280.n&gt;</th><th></th><th>LiquidCrystal</th><th></th></adairui<> | t_BMP280.n>                             |              | LiquidCrystal              |            |
| #define BMP_MISO (12)     Robot Control       #define BMP_MOSI (11)     Robot IR Remote       #define BMP_CS (10)     Robot Motor       Adafruit_BMP280 bmp; // I2C     SD       //Adafruit_BMP280 bmp (BMP_CS); // hardware SPI     SPI       //Adafruit BMP280 bmp (BMP CS, BMP MOSI, BMP MISO, BMP SCK);     Servo       Fout bij het downloaden van https://downloads.arduino.cc/pack     SpacebrewYun       Stepper     TFT                                                                                                    | #define BMP_SCK                                                                                     | (13)                                    |              | Mouse                      |            |
| #define BMP_MOSI (11)       Robot IR Remote         #define BMP_CS (10)       Robot Motor         Adafruit_BMP280 bmp; // I2C       SD         //Adafruit_BMP280 bmp (BMP_CS); // hardware SPI       SPI         //Adafruit BMP280 bmp (BMP CS, BMP MOSI, BMP MISO, BMP SCK);       Servo         Fout bij het downloaden van https://downloads.arduino.cc/pack       SpacebrewYun         Stepper       TFT                                                                                                    | <pre>#define BMP_MISO</pre>                                                                         | (12)                                    |              | Robot Control              |            |
| #defile BMP_CS (10)     Robot Motor       Adafruit_BMP280 bmp; // I2C     SD       //Adafruit_BMP280 bmp (BMP_CS); // hardware SPI     SPI       //Adafruit BMP280 bmp (BMP CS, BMP MOSI, BMP MISO, BMP SCK);     Servo       Fout bij het downloaden van https://downloads.arduino.cc/pack     SpacebrewYun       Stepper     TFT                                                                                                    | #define BMP_MOSI                                                                                    | (11)                                    |              | Robot IR Remote            |            |
| Adafruit_BMP280 bmp; // I2C       SD         //Adafruit_BMP280 bmp(BMP_CS); // hardware SPI       SPI         //Adafruit BMP280 bmp(BMP CS, BMP MOSI, BMP MISO, BMP SCK);       Servo         SoftwareSerial       SoftwareSerial         Fout bij het downloaden van https://downloads.arduino.cc/pack       SpacebrewYun         Stepper       TFT                                                                                                    | #define BMP_C5                                                                                      | (10)                                    |              | Robot Motor                |            |
| <pre>//Adafruit_BMP280 bmp(BMP_CS); // hardware SPI<br/>//Adafruit BMP280 bmp(BMP CS, BMP MOSI, BMP MISO, BMP SCK);<br/>Fout bij het downloaden van https://downloads.arduino.cc/pack<br/>SoftwareSerial<br/>SpacebrewYun<br/>Stepper<br/>TFT</pre>                                                                                                    | Adafruit BMP280 b                                                                                   | mp; // I2C                              |              | SD                         |            |
| //Adafruit BMP280 bmp(BMP CS, BMP MOSI, BMP MISO, BMP SCK);<br>Servo<br>SoftwareSerial<br>Fout bij het downloaden van https://downloads.arduino.co/pack<br>SpacebrewYun<br>Stepper<br>TFT                                                                                                    | //Adafruit_BMP280                                                                                   | <pre>bmp(BMP_CS); // hardware SPI</pre> |              | SPI                        |            |
| Fout bij het downloaden van https://downloads.arduino.co/pack SpacebrewYun<br>Stepper<br>TFT                                                                                                    | //Adafruit BMP280                                                                                   | bmp(BMP CS, BMP MOSI, BMP MISO,         | BMP SCK);    | Senio                      |            |
| Fout bij het downloaden van https://downloads.arduino.cc/pack SpacebrewYun<br>Stepper<br>TFT                                                                                                    |                                                                                                    |                                         |              | Servo                      |            |
| SpacebrewYun<br>Stepper<br>TFT                                                                                                    | Tout his hat down                                                                                   |                                         |              | Softwareserial             |            |
| Stepper<br>TFT                                                                                                    | rout bij het downi                                                                                  | loaden van https://downloads.ardu       | iino.cc/pack | SpacebrewYun               |            |
| TFT                                                                                                    |                                                                                                    |                                         |              | Stepper                    |            |
|                                                                                                    |                                                                                                    |                                         |              | TFT                        |            |

# Bibliotheek Beheer Type Alle Onderwerp Alle BMP280 Adafruit BMP280 Library by Adafruit Versie 2.4.2 INSTALLED Arduino library for BMP280 sensors. Arduino library for BMP280 pressure and altitude sensors. More info Versie 2.4.1 Installeren Selecteer versie FVersie 2.4.1

BMx280MI

by Gregor Christandl

A library for the Bosch Sensortec BME280 and BMP280 Digital Pressure Sensors. The library supports both the SPI (via the SPI Library) and I2C (via the Wire Library) interfaces. Use of other I2C / SPI libraries (e.g. software I2C) is supported by inheritance. Supports 64 bit pressure calculation.

or FORCED modes. NORMAL mode automatically samples at the device sample rate.

tible, non-blocking, I2C/SPI incary for the Bosch BMP280 barometer. This library can operate the BMP280

More info

Versie 2.4.0

Versie 2.3.0

Versie 2.2.0 Versie 2.1.2 Versie 2.1.1 Versie 2.1.0

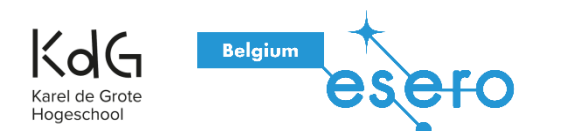

# Luchtdruk meten

#### <u>Hardware</u>

Belgium

KdG

Hogeschoo

- 1 Arduino Uno
- 1 breadboard + header stacks (6)
- 1 sensor BMP280
- 4 jumper kabeltjes

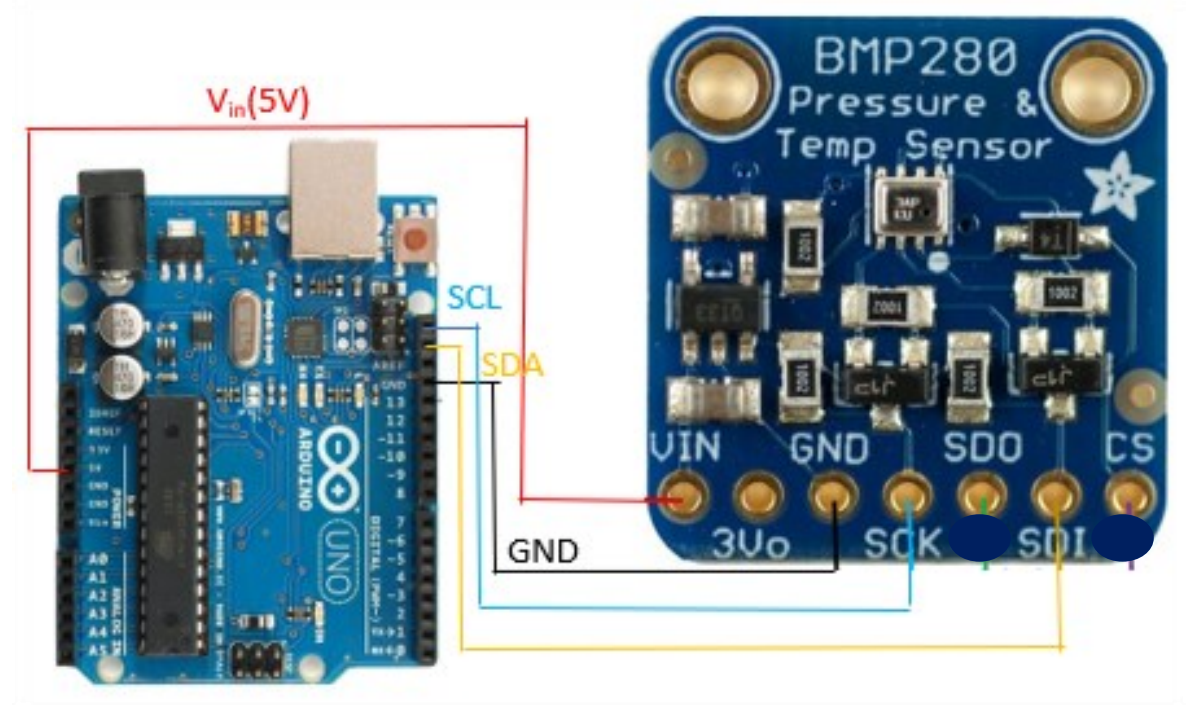

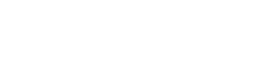

```
void loop() {
   Serial.print(F("Temperature = "));
   Serial.print(bmp.readTemperature());
   Serial.println(" *C");
```

```
Serial.print(F("Pressure = "));
Serial.print(bmp.readPressure());
Serial.println(" Pa");
```

```
Serial.print(F("Approx altitude = "));
Serial.print(bmp.readAltitude(1013.25)); /* Adjusted to local forecast! */
Serial.println(" m");
```

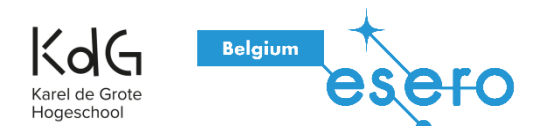

Voeg luchtdruk toe op je huidige positie (opzoeken)

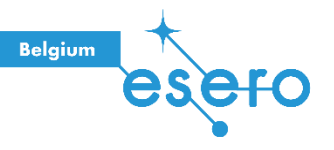

# Luchtdruk meten

#### <u>Hardware</u>

- 1 Arduino Uno
- 1 breadboard + header stacks (6)
- 1 sensor BMP280
- 4 jumper kabeltjes

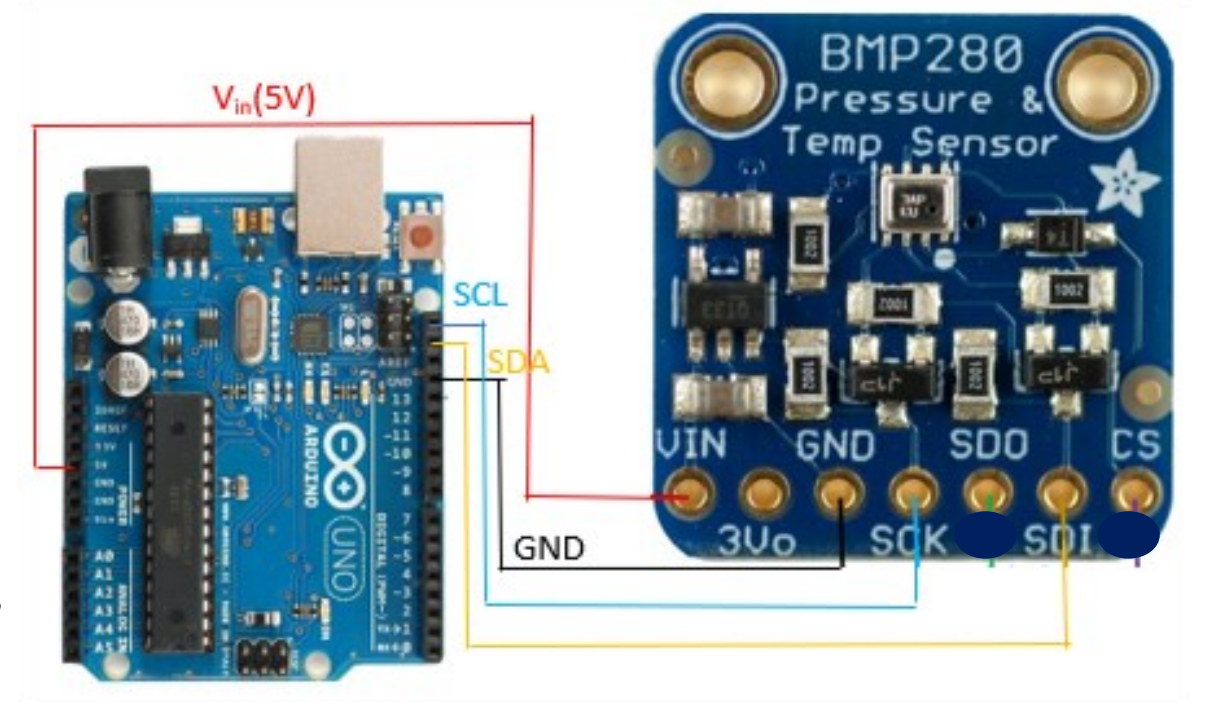

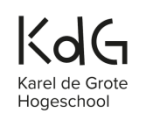

#### Nood aan extra uitdaging?

- 1. Schrijf de data weg op een SD-kaart.
- 2. Sluit het Arduinoboard aan op een externe voeding (9V).

### Nood aan extra oefening?

- Online code via de Arduino student kit
- Makerspaces.com <u>https://www.makerspaces.com/15-simple-</u> arduino-uno-breadboard-projects/

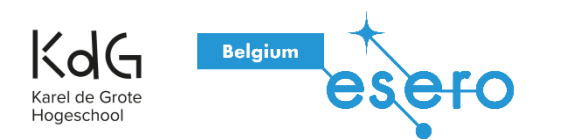

# Solderen

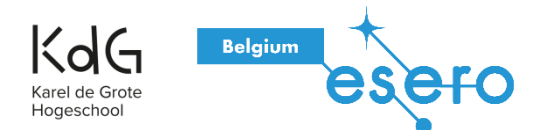

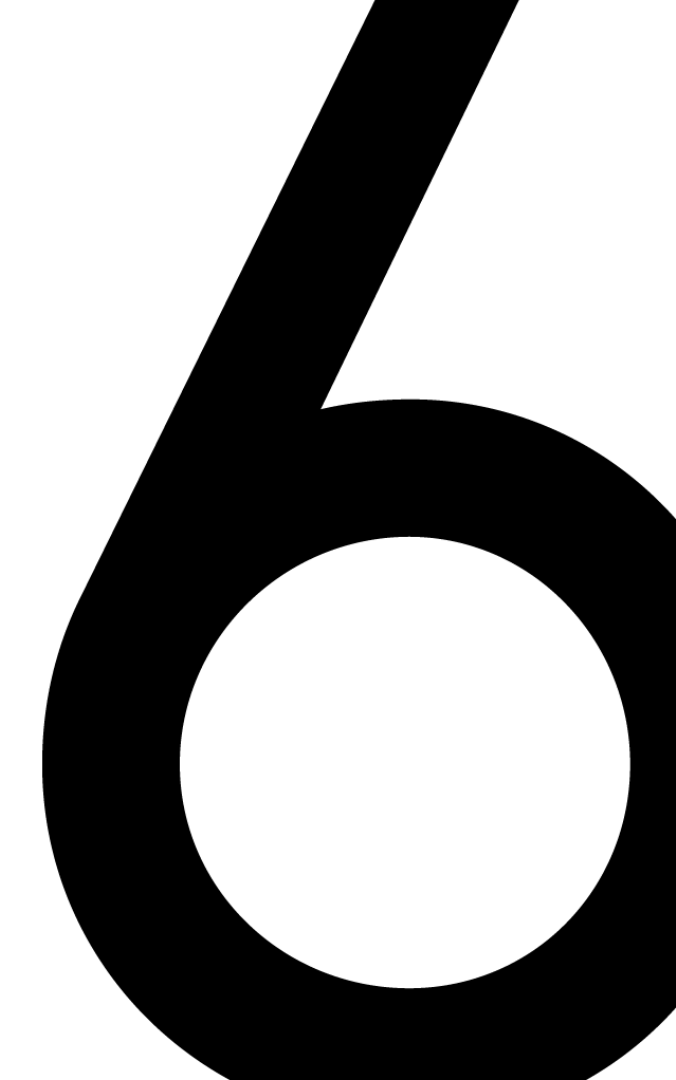

### Voorbereiding

- 1. Plaats de soldeerbout in zijn standaard en stop de stekker in het stopcontact. De soldeerbout heeft een paar minuten nodig om tot de juiste temperatuur van ongeveer 350 - 400°C te komen.
- 2. Bevochtig de **spons** in de standaard. De spons moet vochtig zijn maar niet kletsnat. Knijp het teveel aan water eruit.
- 3. Wacht enkele minuten tot de soldeerbout **op werktemperatuur** is. Je kan dit checken door een klein beetje soldeer tegen de punt te houden. Smelt het goed dan is de soldeerbout op de juiste temperatuur.
- 4. Nu de soldeerbout op temperatuur is veeg je **de punt schoon** op de vochtige spons.
- **5. Smelt een klein beetje soldeer** op de soldeertip. Dit wordt vertinnen genoemd en het helpt om de hitte van de punt te verplaatsen naar de te maken verbinding. Dit doe je alleen nadat je de punt hebt schoongemaakt op de spons

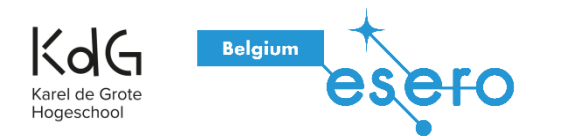

### Instructies

- 1. Hou de soldeerbout vast **als een pen**. Doe net alsof je je naam gaat schrijven. Kijk uit dat je het hete gedeelte niet aanraakt.
- 2. Raak de plek waar je de verbinding wil gaan maken aan met de soldeerpunt. Zorg ervoor dat de punt zowel het onderdeel als de printbaan of het andere onderdeel aanraakt. Hou de soldeerpunt op deze plek voor 3 seconden en dan....
- **3. Plaats wat soldeer** op het te solderen punt. Als alles goed op tempratuur is zal het soldeer soepel vloeien over de printbaan en het component of componenten onderling. Het moet de vorm van een vulkaan aannemen. Voeg soldeer toe tegen de te maken verbinding en niet tegen de soldeerbout.
- **4. Haal de soldeer weg** en daarna de soldeerbout. Laat de gemaakte verbinding even afkoelen en houdt de verbinding stil!
- **5. Inspecteer** de verbinding goed! Het soldeer moet glimmen en de vorm hebben van een vulkaan. Als dit niet zo is dan moet je de verbinding opnieuw verwarmen en wat meer soldeer toevoegen. Zorg er dit keer voor dat zowel de printbaan als het onderdeel goed heet zijn.

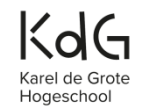

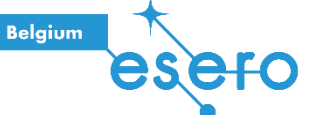

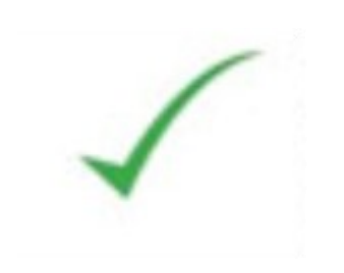

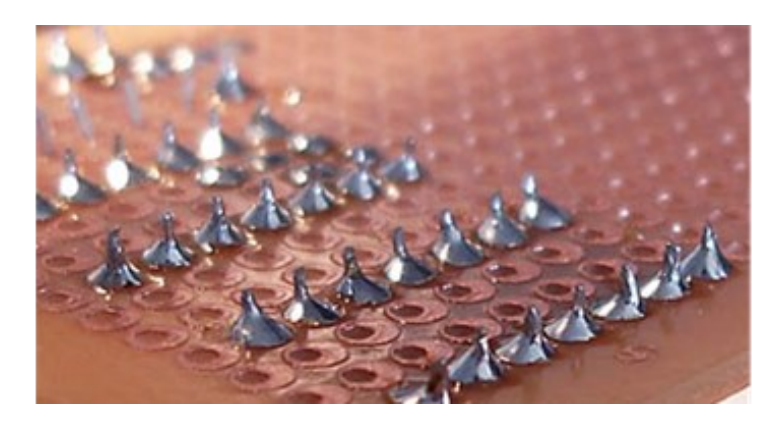

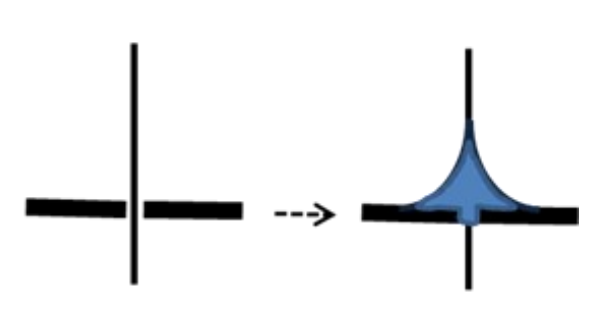

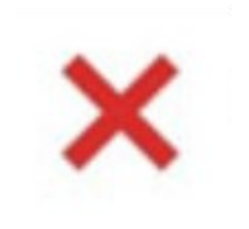

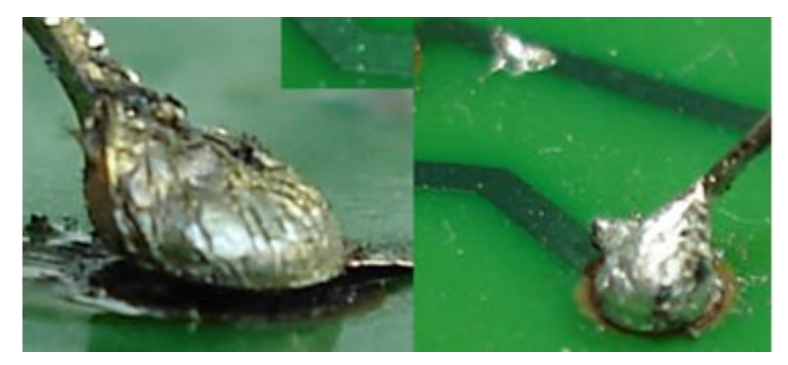

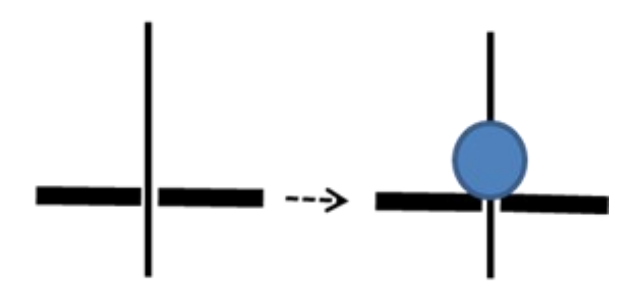

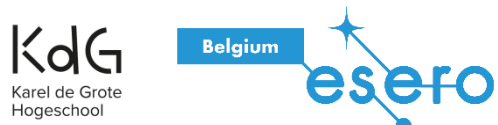